## **EU LOGIN : PASSWORD OUBLIE ?**

| Welcome back                                                                                                    |
|----------------------------------------------------------------------------------------------------|
| np∣<br>(External)                                                                                                    |
| Sign in with a different e-mail address? Password                                                                                                    |
| +                                                                                                    |
| Lost your password?<br>Choose your verification method                                                                                                    |
| Mobile Phone + SMS<br>Send a text message to a registered<br>mobile phone number for a multi-<br>factor authentication.                                        |
| Mobile phone                                                                                                    |
| +32497                                                                                                    |
| International format including country code, e.g. for<br>Belgium: +32 123 45 67 89                                                                             |
| Sign in                                                                                                    |
| New password                                                                                                    |
| In the next few minutes, you will receive an e-mail containing a link to this site.<br>If you need assistance, use <u>this link</u> to go to the contact page. |

Quelques minutes plus tard, un email arrive avec un lien en bleu sur lequel il faut doublecliquer. Attention, cette opération est à effectuer dans les 24h maximum !

|              | EU Login Password Initialisation 🔉 Boîte de réception 🗙                                                                                                    |                           |        | ÷       | ß |  |  |
|--------------|----------------------------------------------------------------------------------------------------|---------------------------|--------|---------|---|--|--|
|              | Authentication Service <automated-notifications@nomail.ec.europa.eu><br/>À moi 👻</automated-notifications@nomail.ec.europa.eu>                                                                                                    | 16:43 (il y a 0 minute)   | ☆      | *       | : |  |  |
|              | Dear Martine PLATTEAU-GUILLAUME (platmar),                                                                                                    |                           |        |         |   |  |  |
| $\mathbf{X}$ | You have requested a reset of your EU Login password. You can do this by following the link below, preferable after this message was sent. You should therefore follow the link before 29/04/2022 16:43 GMT+02:00.                                                                                                    | ly immediately - but a ma | aximum | of 24 h | I |  |  |
|              | <https: cas="" ecas.ec.europa.eu="" init="" initialisepasswordlogin.cgi?uid="nplamtin&amp;resetCode=byL0FVAKFOv6VR9DjNcRMS1dcM9cla&lt;br">assD5jEuW3S&amp;loginReguestId=ECAS_LR-4600582-Sk5yg1ClEftdAkOX75zzHOALwFhL9WF9CUGTjaolaOHRSwDzPT7otq26uzzb<br/>HOXn25cONm0CW8NQzHzMPCBU1mPJ-rS0v5rmBGYCGhOiEhmLEZq-YQx8LwuEiK4UF6LYezqcBGN16zztd91KcYfCiDUxbEi49LXRy<br/>S0M72PNGPB4Blv4zbTjgxa6Sldg&amp;service=https%3A%2F%2Fgw-sso.tech.ec.europa.eu%2Fsaml%2FEUPROD%2Fbcsamlpost&gt;</https:> |                           |        |         |   |  |  |
|              | If you did not make or authorise this request yourself, it may be due to a typing error by another user. To cancel the request, please click here.                                                                                                    |                           |        |         |   |  |  |
|              | If the above mentioned link does not work, you can copy-paste it (without any line break) in your browser address bar.<br>If this message was delayed or for some other reason you are unable to complete the rest of the process within 24 h, please return here to m<br>another request.                                                                                                    |                           |        |         |   |  |  |
|              | If you suspect that someone else is trying to obtain or reset your password, please report this to your local su                                                                                                    | ipport desk.              |        |         |   |  |  |
|              | Sent to you by EU Login automated password reset service                                                                                                    |                           |        |         |   |  |  |

4

Choisir un mot de passe d'au moins 10 caractères avec au minimum 3 des 4 caractères suivant : majuscule, minuscule, chiffre et caractère spécial décrit plus bas

|                                                                                         | New password                                                                                                    |  |  |
|-----------------------------------------------------------------------------------------|----------------------------------------------------------------------------------------------------|--|--|
|                                                                                         |                                                                                                    |  |  |
| 📙 Ple                                                                                   | ase choose your new password.                                                                                                    |  |  |
|                                                                                         | <b>nplamtin</b><br>(External)                                                                                                    |  |  |
| New pass                                                                                | word                                                                                                    |  |  |
| •••••                                                                                   |                                                                                                    |  |  |
|                                                                                         |                                                                                                    |  |  |
|                                                                                         | 1                                                                                                    |  |  |
|                                                                                         | Submit                                                                                                    |  |  |
|                                                                                         | Submit                                                                                                    |  |  |
| Passwords<br>characters<br>(white spa                                                   | Submit<br>cannot include your username and must contain at least 10<br>chosen from at least three of the following four character groups<br>be permitted):                                                                                                    |  |  |
| Passwords<br>characters<br>(white spa<br>• Upp<br>• Low<br>• Num<br>• Sne               | Submit<br>cannot include your username and must contain at least 10<br>chosen from at least three of the following four character groups<br>ce permitted):<br>er Case: A to Z<br>er Case: a to Z<br>leric: 0 to 9<br>cial Characters: I"#\$%&'()*+/::<=>?@D)^ `()~                                                            |  |  |
| Passwords<br>characters<br>(white spar<br>• Upp<br>• Low<br>• Nun<br>• Spe<br>Examples: | Submit<br>s cannot include your username and must contain at least 10<br>chosen from at least three of the following four character groups<br>be permitted):<br>er Case: A to Z<br>er Case: A to Z<br>er Case: a to z<br>heric: 0 to 9<br>cial Characters:!"#\$%&'()*+,/:;<=>?@[\]^_`{ }~<br>qOUCEu3Jvq QVrMD7bgmD DRzHfLfTI7 |  |  |

## Et cliquer sur Submit ! L'opération est confirmée immédiatement

I Your EU Login password was successfully changed.

Click Proceed below to continue to Myremote

Proceed

## ENSUITE IL IMPORTE DE NETTOYER L'HISTORIQUE DU NAVIGATEUR (ici Google Chrome)

Cliquer sur les 3 points verticaux en haut à droite de l'écran htPiHGg%... Ľ Û \* 1 \$ 2-3 Nouvel onglet ЖΤ Nouvelle fenêtre ЖN ፚ፠N Nouvelle fenêtre de navigation privée Historique ► Téléchargements Σ₩L Favoris 

Et puis clic sur Historique et encore sur Historique

Un tableau s'affiche

Cliquer d'abord sur les 3 points verticaux à droite de la ligne et ensuite sur « Supprimer de l'historique » pour les dernières opérations **seulement** contenant le mot ecas, comme dans l'exemple ci-dessous

| i≡ Liste °∂      | 2 Explorations                                                                          |                                |
|------------------|-----------------------------------------------------------------------------------------|--------------------------------|
| Aujourd'hui - je | eudi 28 avril 2022                                                                      |                                |
| 17:43            | ecas.ec.europa.eu ecas.ec.europa.eu                                                     | Plus de résultats pour ce site |
| 17:25            | Successful password authentication using the initialisation procedure ecas.ec.europa.eu | Supprimer de l'historique      |
| 17:21            | New password ecas.ec.europa.eu                                                          |                                |